## ACCEDIR PER PRIMERA VEGADA

En primer lloc, caldrà que anem a la web del <u>correu electrònic de la UAB</u> fent clic a <u>https://correu.uab.cat</u> on ens demanarà el nostre NIU i la contrasenya.

El compte de correu que heu de posar ha de ser en format "<u>NIU@uab.cat</u>" introduint el vostre NIU.

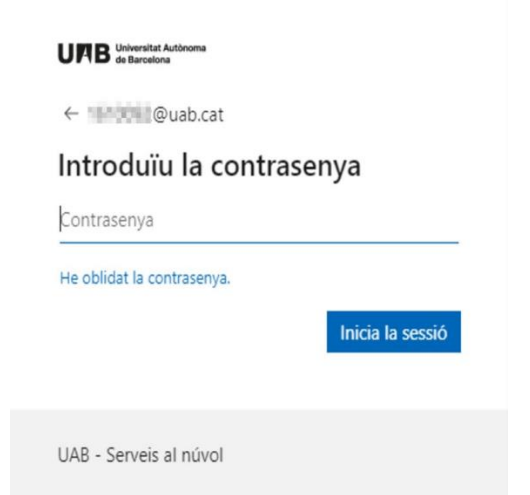

En cas que no sapigueu el vostre NIU/contrasenya, us facilitem la següent guia: Com obtenir NIU i/o contrasenya

Per tal de millorar la seguretat dels comptes corporatius cal configurar l'autenticació de doble factor.

1-Us apareixerà aquesta pantalla i heu de clicar a "Següent"

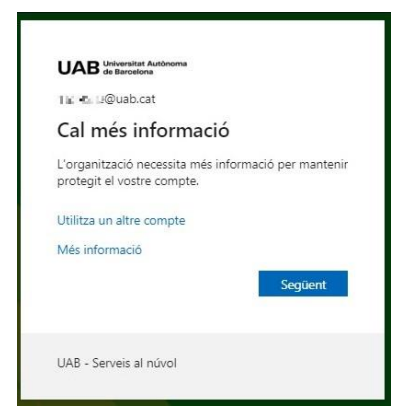

2-A continuació cal que us instal·leu al vostre telèfon mòbil l'aplicació "Authenticator" des de l'aplicació <u>Play</u> <u>Store (ANDROID)</u> o <u>AppStore (IPHONE)</u>.

Comproveu que sigui la que té aquest dibuix :

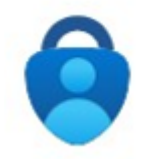

Una vegada instal·lada, farem clic a "Següent".

|                         | Manté                                                                   | én el compte segur                                                                                                    |
|-------------------------|-------------------------------------------------------------------------|----------------------------------------------------------------------------------------------------|
|                         | •                                                                       | Métode 1 de 2: Aplicació                                                                                                    |
|                         | Aplicació                                                               | Correu electrònic                                                                                                    |
| Microso                 | oft Authenticate                                                        | Dr                                                                                                    |
| 0                       | Per començar, ob<br>Instal·leu l'aplicació Micro                        | bteniu l'aplicació.<br>osoft Authenticator al telèfon. Descarrega-ho ara<br>calò Microsoft Authenticator al dispositiu trieu "Sequent". |
|                         | Vull utilitzar una altra apl                                            | icació d'autenticador<br>Següent -                                                                                                    |
| Vull configurar         | un altre mètode                                                         |                                                                                                    |
|                         |                                                                         |                                                                                                    |
|                         | Mantér                                                                  | n el compte segur                                                                                                    |
| La vostra d             | rganització necessita que cont                                          | figureu els mètodes següents per demostrar la vostra identitat.                                                                         |
|                         | M                                                                       | tétode 1 de 2: Aplicació                                                                                                    |
|                         | Aplicació                                                               | 2<br>Teléfon                                                                                                    |
| Micros                  | oft Authenticator                                                       | r                                                                                                    |
| 2 <u>* * *</u> ;<br>- • | Configureu el con<br>Si se us demana, permeteu<br>"Laboral o acadèmic". | npte<br>Iles notificacions: A continuacio, afegiu un compte i seleccioneu                                                               |
|                         |                                                                         | Endarrere Següent                                                                                                    |
| Vull configurat         | un altre mètode                                                         |                                                                                                    |

Tot seguit accediu a l'aplicació Microsoft **Authenticator** del **vostre mòbil** i **escanegeu el codi QR** que teniu a la següent pantalla. Si és la primera vegada que accediu haureu d'acceptar el que us demani Microsoft i, quan us indiqui afegir un compte, triar "**Compte laboral o acadèmic o Escaneja QR**" i donar permisos a la càmera per escanejar el codi QR.

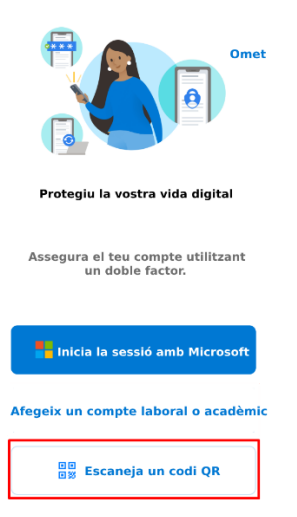

Utilitzant el mòbil, escanegeu el QR des de l'aplicació Authenticator.

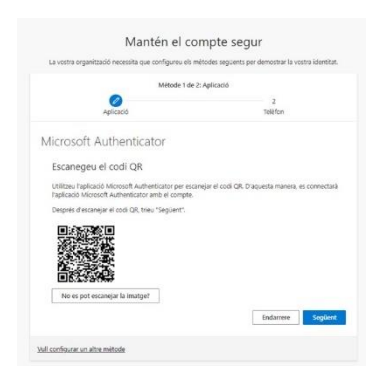

En cas que **ja teníeu configurat algun altre compte**, haureu de fer clic a la icona + i seleccionar "**Compte professional o educativa**" per poder escanejar el **codi QR**.

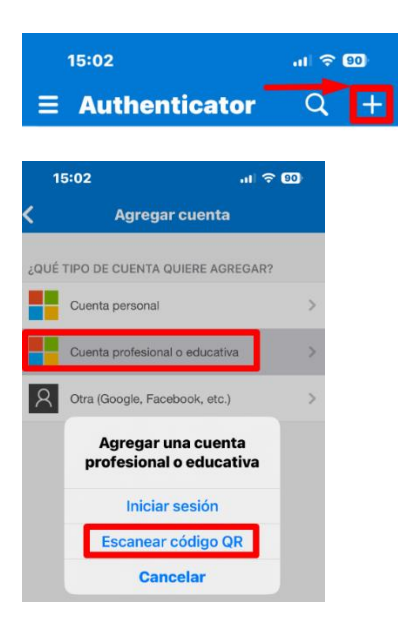

Una vegada escanejat el codi QR feu clic a següent en la web i us apareixerà un codi numèric:

| Authenticator                                                  |                                                                             |                                                                                       | ×                                                                                                    |
|----------------------------------------------------------------|-----------------------------------------------------------------------------|---------------------------------------------------------------------------------------|----------------------------------------------------------------------------------------------------|
| Provem-ho                                                      |                                                                             |                                                                                       |                                                                                                    |
| Per aprovar la notificació que us hem enviat<br>a continuació. | t a l'aplicació                                                             | ó, introduïu el númer                                                                 | o que es mostra                                                                                                    |
|                                                                | 64                                                                          |                                                                                       |                                                                                                    |
|                                                                |                                                                             | Endarrere                                                                             |                                                                                                    |
|                                                                | Provem-ho<br>Per aprovar la notificació que us hem enviat<br>a continuació. | Provem-ho Per aprovar la notificació que us hem enviat a l'aplicaci a continuació. 64 | Provem-ho Per aprovar la notificació que us hem enviat a l'aplicació, introduiu el númer a continuació. 64 Endarrere |

Utilitzant el mòbil, aneu a l'aplicació Authenticator i introduïu el número anterior que us apareixia.

Una vegada aprovada la notificació, feu clic a "Següent". Si no teniu el correu afegit, us el demanarà al següent pas.

|           | initiatio necessita que configurea els fi | netodes seguents per demostrar la vostra identita |  |
|-----------|-------------------------------------------|---------------------------------------------------|--|
|           | Métode 1 de :                             | 2: Aplicació                                      |  |
|           | 0                                         | 2                                                 |  |
| Aplicacio |                                           | Telefon                                           |  |
|           | Notificació aprovada                      |                                                   |  |
| -         |                                           | Endarrere Section                                 |  |

**IMPORTANT**: Mentre tingueu **vinculació** amb la **UAB**, us recomanem <u>no desinstal·lar l'aplicació</u> de Microsoft <u>Authenticator</u> o sinó **perdreu l'accés** al vostre **compte** de la **UAB**.

En cas de dubte o incidència, podeu contactar amb els serveis tècnics informàtics: 93.581.2100